### การปรับแต่งฐานข้อมูล Table Archive

โปรแกรม HOSxP Version 3

Flow OPD Service

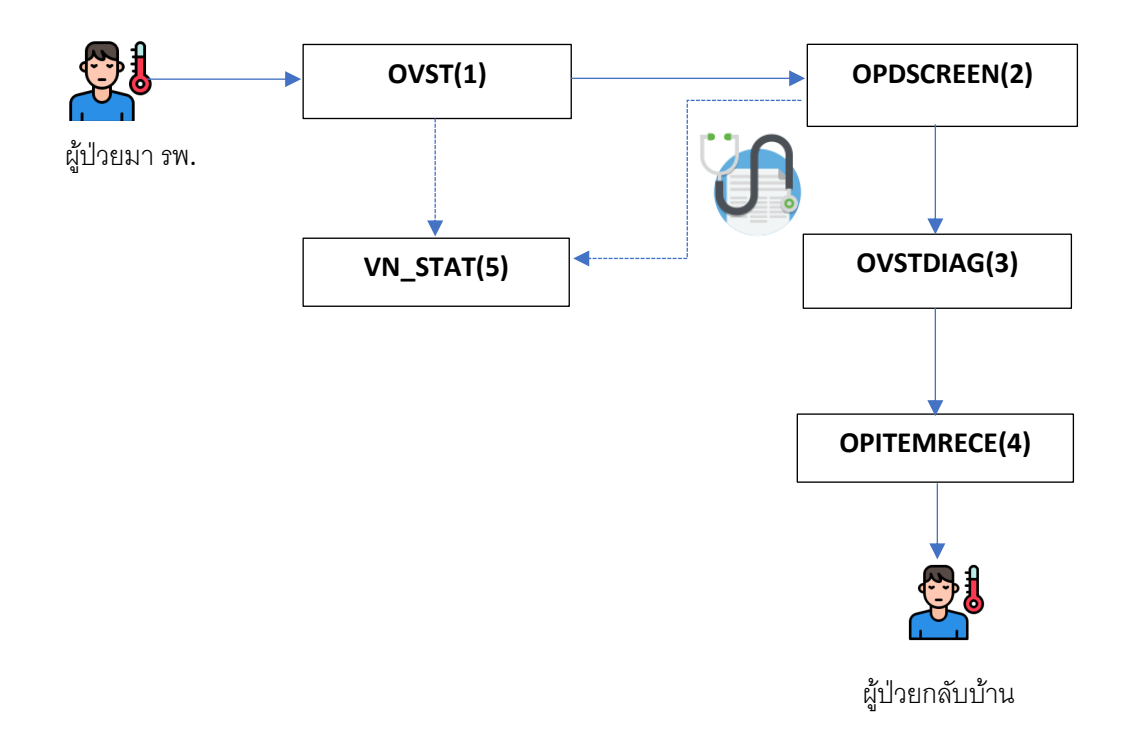

1. เปิดโปรแกรม HOSxP ไปที่เมนู Tools > Tools > System Setting ดังรูป

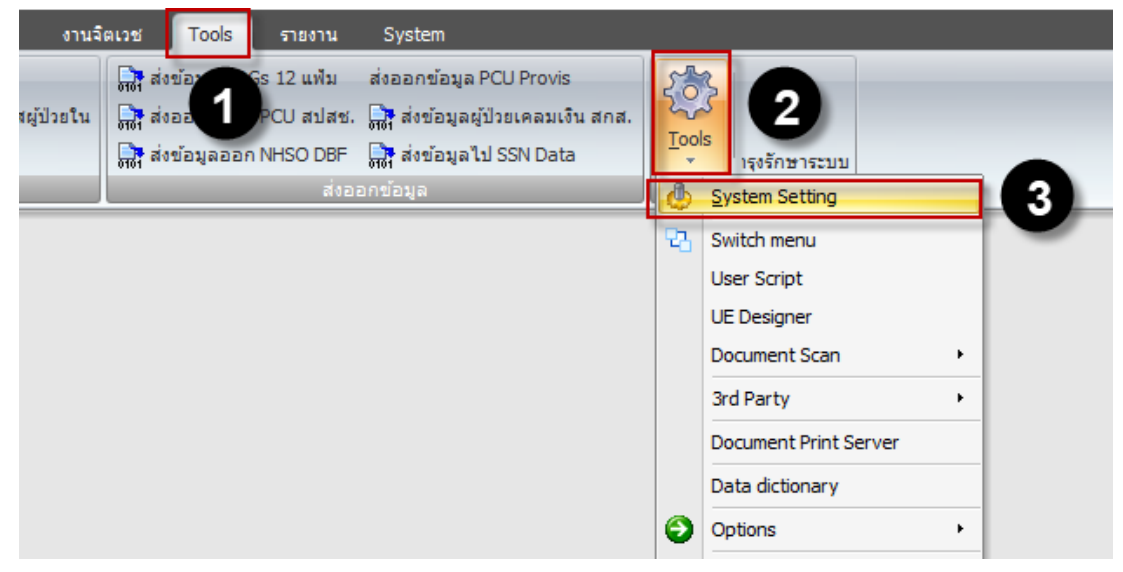

2. ดับเบิลคลิกเมนู Table Archive ดังรูป

| Setting *               | Main Setting    |                                                 |
|-------------------------|-----------------|-------------------------------------------------|
| Main Cotting            | <b>^</b>        | ชื่อโรงพยาบาล                                   |
| Main Setung             | -               | HN เริ่มต้น                                     |
| 📑 รทัสแผนก              | System          | รูปแบบการออก HN                                 |
| 🕵 ชื่อบุคคล             | เวชระเบียน      | AN เริ่มต้น                                     |
| Computer - Dep.         |                 | ไม่นำเลขที่ตึกมาออก AN                          |
| Replication             | หองทรวจ         | นำ AN ที่ข้ามมาใช้                              |
| +00 Serial Management   | ห้องจ่ายยา      | ตรวจสอบรหัส ICD10 S,T (vwxy)                    |
| TI ระบบประกาศข่าว       | ผู้ป่วยใน       | IPD                                             |
| Splash Logo             | การเงิน         | OPD                                             |
| 🔲 ข้อมอสถานีอนามัยในเขต |                 | Injury Surveillence Hospital Code               |
|                         | Lap             | Doctor Fee Code                                 |
|                         | X-Ray           | Lock ตัวเลือกห้องตรวจ                           |
| Lab Link                | ห้องผ่าตัด      | Lock ตัวเลือกจุดส่งตรวจ                         |
| NHSO                    |                 | Lock ตัวเลือก IPD Profile                       |
| ProvisDB                | EPIDEM          | Home URL                                        |
| 27 Webservices          | รหัสคลินิก      | ปิดการใช้งาน function GetSerialNumber (MySQL)   |
| Admin Script            | รหัสค่าใช้จ่าย  | จำกัดขนาดของแฟ้มแนบในระบบจุดหมายไว้ไม่เกิน (Kb) |
| Table archive           | Cloud Convision | บังคับ Upgrade version ใหม่                     |
| () ช่วยเหลือ            | Cioud Services  | RUN VN Script                                   |
| × 10                    | Web Services    | RUN AN Script                                   |
|                         | สปสช.           | ปิดการใช้งานระบบ Soundex                        |

3. หน้านี้จะแสดงตารางทั้งหมดที่ได้ทำการบ่างเป็นตารางย่อยๆ ให้เลือก Archive tools ดังรูป

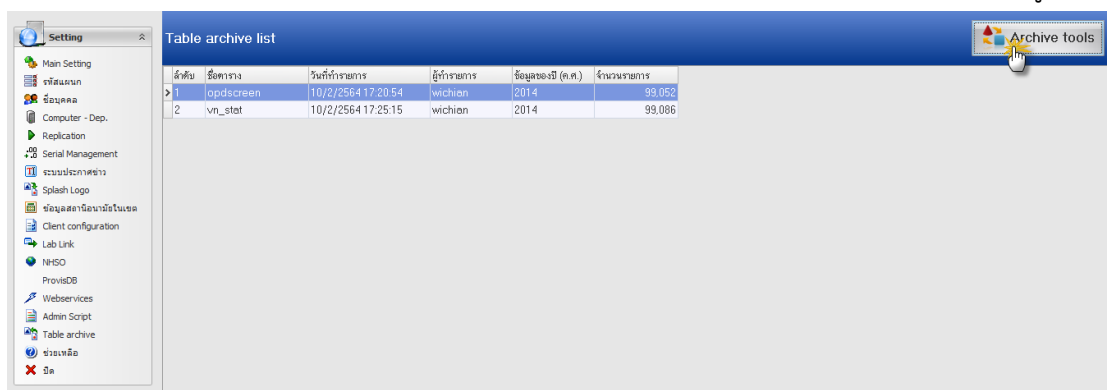

# ให้เลือกตารารางลำดับ ดังนี้

ลำดับที่ 1 ตาราง opitemrece ลำดับที่ 2 ตาราง ovstdiag ลำดับที่ 3 ตาราง opdscreen ลำดับที่ 4 ตาราง ovst ลำดับที่ 5 ตาราง vn stat ตัดข้อมูลด้วย where year(rxdate)=ปี ค.ศ. ที่เลือก ตัดข้อมูลด้วย where year(vstdate)=ปี ค.ศ. ที่เลือก ตัดข้อมูลด้วย where year(vstdate)=ปี ค.ศ. ที่เลือก ตัดข้อมูลด้วย where year(vstdate)=ปี ค.ศ. ที่เลือก ตัดข้อมูลด้วย where year(vstdate)=ปี ค.ศ. ที่เลือก

<u>หมายเหตุ</u> ปีที่ใช้ตัดจะใช้ปี ตามปฏิทิน ในตาราง opitemrace ฟิว rxdate มาทำให้เป็นปี เพื่อจะตัด

|   |   |   | ົ |   |    |   |
|---|---|---|---|---|----|---|
| ช | 3 | থ | ข | อ | ม  | ត |
|   |   |   |   |   | 91 |   |

| MS-HOSxI                     | P Table Archive               | Tool |         |   |      |  |
|------------------------------|-------------------------------|------|---------|---|------|--|
| elect table                  |                               |      | 0 8     | 2 |      |  |
|                              | · · ·                         |      |         | 1 |      |  |
| Table name                   | opitemrece                    |      | - Selec | t |      |  |
| rchive history               |                               |      |         |   |      |  |
| urrent layout                | History                       |      |         |   |      |  |
|                              |                               |      |         |   |      |  |
| 🞴 Create a                   | rchive table                  | 4    |         |   |      |  |
| Year                         | Record count                  | -    |         |   | <br> |  |
| 2007                         | 1                             |      |         |   |      |  |
| 2008                         | 229,476                       |      |         |   |      |  |
| 2009                         | 434,869                       |      |         |   |      |  |
| 2010                         | 427,126                       |      |         |   |      |  |
| 2011                         | 450,889                       |      |         |   |      |  |
| 2012                         | 443,913                       |      |         |   |      |  |
| 2013                         | 482,613                       |      |         |   |      |  |
| 2014                         | 549,493                       | 3    |         |   |      |  |
| 2015                         | 594,474                       |      |         |   |      |  |
| 2016                         | 651,943                       |      |         |   |      |  |
| 2010                         | 665,757                       |      |         |   |      |  |
| 2017                         |                               |      |         |   |      |  |
| 2017<br>2018                 | 746,578                       |      |         |   |      |  |
| 2017<br>2018<br>2019         | 746,578<br>734,499            |      |         |   |      |  |
| 2017<br>2018<br>2019<br>2020 | 746,578<br>734,499<br>586,039 |      |         |   |      |  |

- 1. เลือกตารางที่ต้องการตัดแบ่งข้อมูล
- เลือก Select เพื่อให้โปรแกรมไปประมวลผลแล้วตัดบ่างข้อมูลในแต่ละปี (ปีปฏิทิน 1 มกราคม -31 ธันวาคม)
- 3. เลือกปีที่ต้องการตัดแบ่งข้อมูล
- 4. กดปุ่ม Create archive table เพื่อให้โปรแกรมสร้าง temp และตัดข้อมูลไปสร้างตารางใหม่

หลังจากกดปุ่ม Create archive table ก็จะมี popup ขึ้นว่าให้ยืนยัน ตอบ Yes ดังรูป

## Confirm

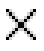

# Please confirm create archive data ?

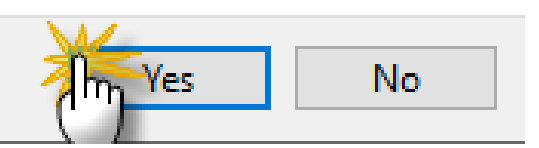

รอจนกว่าจะเสร็จ...... หลังจากนั้น กดปุ่ม OK ดังรูป

## :: HOSxP :: 3.64.2.8 MySQL 10.0.17-MariaDB [sa@127.0.0.1/h... 🛛 🗙

### Done.

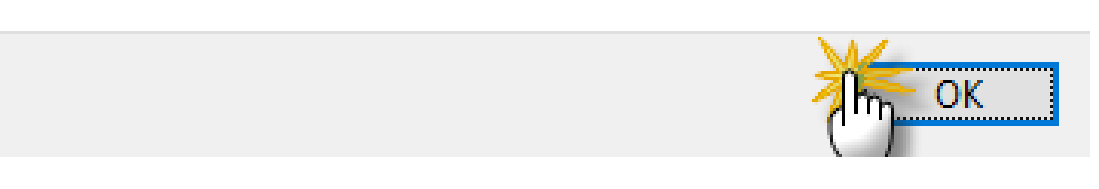

หลังจากนั้นให้ดูใน Tap History จะมีรายการที่ได้ดำเนินการก่อนหน้านี้ กดปุ่มปิด ดังรูป

| 💓 BMS-HO    | OSxP Table Archive Tool |                    |                      |                           |        |         | x |
|-------------|-------------------------|--------------------|----------------------|---------------------------|--------|---------|---|
| BMS-H       | OSxP Table Archive      | Tool               |                      |                           |        |         |   |
| Select tab  | ole                     |                    |                      |                           |        |         |   |
| Table n     | ame opitemrece          |                    | Select               |                           |        |         |   |
| Archive hi  | istory                  |                    |                      |                           |        |         |   |
| Current lay | yout History            |                    |                      |                           |        |         |   |
| ລຳຕັນ       | table_archive_datetime  | table_archive_user | table_archive_year t | able_archive_record_count |        |         |   |
| > 1         | 10/2/256417:55:47       | wichian            | 2014                 |                           | 549493 |         |   |
| ·           |                         |                    |                      |                           |        |         |   |
|             |                         |                    |                      |                           |        |         |   |
|             |                         |                    |                      |                           |        |         |   |
|             |                         |                    |                      |                           |        |         |   |
| 2 Und       | do archive              |                    |                      |                           |        |         |   |
|             |                         |                    |                      |                           |        | 🍈 🛛 ปิด |   |

ตัวอย่าง Debug ของกระบวนการทำงาน ตาราง opitemrece

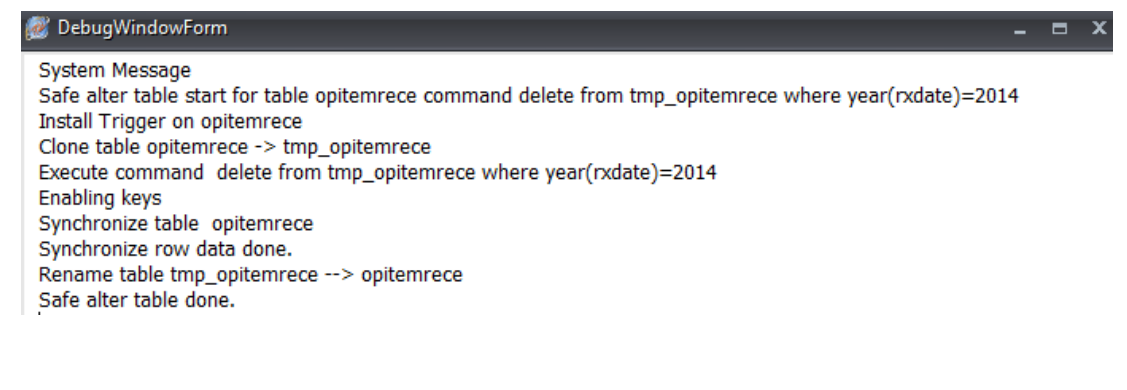

กลับไปดูหน้าหลัก Archive tools ก็จะแสดงตารางทั้งหมดที่ได้ทำการตัดแบ่งขอมูลในแต่ละปี

| Sys | tem Setting                                                                                                    |                                  |                                                                 |                                                                               |                                               |                                            | _ = ×                                            |
|-----|----------------------------------------------------------------------------------------------------|----------------------------------|-----------------------------------------------------------------|-------------------------------------------------------------------------------|-----------------------------------------------|--------------------------------------------|--------------------------------------------------|
| 0   | Setting 🌣                                                                                                    | Table                            | archive list                                                    |                                                                               |                                               |                                            | Archive tools                                    |
|     | Setting           หล่า Setting           รหัสแสนก           ชื่อบุคคล           Computer - Dep.           Replication           Serial Management           ระบบประกาศข่าว           Splash Logo           ข้อมูลสลานิอนหมัยในเขต           Client configuration           Lab Link           NHSO           ProvisDB | 1 able<br>ສຳສັນ<br>> 1<br>2<br>3 | archive list<br>ชื่อทาราง<br>opdscreen<br>vn_stat<br>opitemrece | วันที่ทำรายการ<br>10/2/256417:20:54<br>10/2/256417:25:15<br>10/2/256417:55:47 | ้ผู้ทำรายการ<br>wichian<br>wichian<br>wichian | ข้อมูลของปี (ค.ศ.)<br>2014<br>2014<br>2014 | Archive tools ร่านวนรายการ 99,052 99,086 549,493 |
|     | Webservices<br>Admin Script<br>Table archive<br>ช่วยเหลือ<br>ปีด                                                                                                    |                                  |                                                                 |                                                                               |                                               |                                            |                                                  |

ตรวจสอบ ด้วยคำสั่ง select \* from table\_archive

| 0 | Juery Table                                       | Process List   | Script | Optio | ons                      |  |  |  |  |
|---|---------------------------------------------------|----------------|--------|-------|--------------------------|--|--|--|--|
| s | select * from table_archive                       |                |        |       |                          |  |  |  |  |
|   | Drag a column header here to group by that column |                |        |       |                          |  |  |  |  |
|   | table_archiv                                      | table_archive_ | name   |       | table_archive_date_field |  |  |  |  |
| > | 1                                                 | opitemrece     |        |       | rxdate                   |  |  |  |  |
|   | 2                                                 | opdscreen      |        |       | vstdate                  |  |  |  |  |
|   | 3                                                 | o∨st           |        |       | vstdate                  |  |  |  |  |
|   | 4                                                 | ∨n_stat        |        |       | vstdate                  |  |  |  |  |
|   | 5                                                 | o∨stdiag       |        |       | vstdate                  |  |  |  |  |

ตรวจสอบ ด้วยคำสั่ง select \* from opitemrece\_arc\_2014 limit 1000

| HOSxP SQL Query                 |                 |           |                |             |          |            |          |            |    |             |          | - 1       | <b>- x</b> |
|---------------------------------|-----------------|-----------|----------------|-------------|----------|------------|----------|------------|----|-------------|----------|-----------|------------|
| Query Builder Open Table term   | rece_arc_2014   | 🔹 🚺 Run   | 💕 Exec         | 🧿 Update    | e 🔒 Save | 👌 Ор       | en App   | oend TH EN | VL | 🗌 Disable H | ighlight | ช่วยเหลือ |            |
| ทำงานกับ Master : 127.0.0.1:hos |                 | Ŧ         | Last replicati | on agent ad | tive 2   | 24/11/2563 | 14:02:19 |            |    |             |          |           |            |
| Query Table Process List        | Script Options  |           |                |             |          |            |          |            |    |             |          |           |            |
| select * from opitemred         | ce_arc_2014     | lim       | it 1000        |             |          |            |          |            |    |             |          |           | <u>^</u>   |
|                                 |                 |           |                |             |          |            | _        |            | _  |             |          |           | ~          |
| Drag a column header here to    | group by that c |           |                |             |          |            |          |            |    |             |          |           |            |
| hos quid                        | vn              | hn        | an             | icode       | at∨      | drugusə    | idr      |            |    | iperdav     | iperdose | recetime  |            |
| > {00004E44-38A4-4D72-A3EC      | 570704082407    | 000027318 |                | 3001004     | 1        |            | N/A      |            |    | 0           | 0.00     |           |            |
| {00004FAB-03D5-48EA-AB10        | 571028135439    | 000079409 |                | 3000976     | 1        |            | N/A      |            |    | 0           | 0.00     |           |            |
| {000057F4-8F54-47CE-9984-6      | 570718090218    | 000012872 |                | 1540013     | 1        | 0302       | N/A      |            |    | 0           | 0.00     |           |            |
| {00007D6F-1F92-449A-B5EF        | 570917111353    | 000027259 |                | 1000042     | 20       | 0247       | N/A      |            |    | 0           | 0.00     |           |            |
| {000083BC-D474-410A-B31B        |                 | 000069288 | 570001649      | 3000976     | 1        |            | N/A      |            |    | 0           | 0.00     |           |            |
| {0000E6FB-2F23-456E-9E2F-       | 570507092312    | 000079407 |                | 1000134     | 10       | 0247       | N/A      |            |    | 0           | 0.00     |           |            |
| {0000EC15-95D2-4043-8F91-       | 571023110125    | 000072467 |                | 1000762     | 2        | 0067       | N/A      |            |    | 0           | 0.00     |           |            |
| {0001054D-52D7-413A-940D-       | 571206072728    | 000074638 |                | 1000393     | 20       | 0247       | N/A      |            |    | 0           | 0.00     |           | -          |
| + + + + + + + - <b>→</b> √ ×    | ∿ * * ₽         | <         |                |             |          |            |          |            |    |             |          |           |            |
| Filter Index                    |                 |           |                |             |          |            |          |            |    |             |          |           |            |
|                                 | 🗌 🕼 Filter      | Search    | Field          |             | Value    |            |          |            |    |             |          |           |            |

รูปแบบของตารางที่ทำการตัดข้อมูลเรียบร้อยแล้วจะได้รูปแบบดังนี้ (ชื่อตาราง\_arc\_2014)

 หลังจากทำการตัดแบ่งเรียบร้อยแล้วให้ทำการ Drop Trigger ไปที่ Tools > Miscellaneous > Check DB ดังรูป

| งานจิตเวช <mark>Tools</mark> รายงาน System                                                                                                    |                                                                                                    |            |
|----------------------------------------------------------------------------------------------------|----------------------------------------------------------------------------------------------------|------------|
| หมู่ป่วยใน<br>หมู่ป่วยใน<br>พูลีส่งข้อมูลออกข้อมูล PCU สปสช. พูลีส่งข้อมูลผู้ป่วยเคลมเงิน สกส.<br>พูลีส่งข้อมูลออก NHSO DBF พูลีส่งข้อมูลไป SSN Data<br>ส่งขอกข้อมูล | Lools<br>System Setting                                                                                                    |            |
| <b>4</b> 02012233                                                                                                    | System Setting         Switch menu         User Script         UE Designer         Document Scan         3rd Party         Document Print Server         Data dictionary         Options         My Script         Imiterizayaaisuais         Application Development         Virtual Datacenter Server         SQL Query         Ctrl+F8         SQL         Big Time         Bonjour Browser         Screen Capture         Quick Resync AN         Wiscellaneous         Quick Resync AN         Miscellaneous         Imoort & Export Data | 3<br>ck DB |

## คลิกปุ่ม Drop Tigger ดังรูป

| 😻 ตรวจสอบระบบฐานข้อมูล                         |                                             |                                              |                       | x                       |
|------------------------------------------------|---------------------------------------------|----------------------------------------------|-----------------------|-------------------------|
| Database check                                 |                                             |                                              |                       |                         |
| Upgrade Structure                              |                                             | Check and Repair Table                       | Clear replication log | Advance<br>Serial check |
| Check Charset<br>Create get_serialnumber/ get_ | Update Soundex<br>_newhn/get_newan function | Check pt note Resiz<br>Check inv.d. Resize 0 | e ER Image Resiz      | ze Image Field          |
| Drop Trigger                                   |                                             |                                              |                       |                         |

รอจนกว่าโปรแกรมทำงานแล้วเสร็จ....

| 🌌 ตรวจสอบระบบฐานข้อมูล                                |                        |                       | x                       |
|-------------------------------------------------------|------------------------|-----------------------|-------------------------|
| Database check                                        |                        |                       |                         |
| Upgrade Structure                                     | Check and Repair Table | Clear replication log | Advance<br>Serial check |
| Check Charset Update Soundex                          | Check pt note Resiz    | e ER Image Resiz      | e Image Field           |
| Create get_serialnumber/ get_newhn/get_newan function | Check inv.d. Resize 0  | PDScan Image          |                         |
| Drop Trigger                                          |                        |                       |                         |